附件1

## 山西政务三晋通小程序

#### "退热药品销售登记信息系统"操作手册

#### 一、登录小程序(含注册及法人实名认证)

1. 登录

打开微信,通过右上角搜索工具搜索"山西政务三晋通",选择"搜一搜山西政务三晋通",在搜索结果中可以找到"山西政务 三晋通"小程序,点击后进入小程序首页,点击"我的"—"未登录"进入登录页面(选择法人登录):

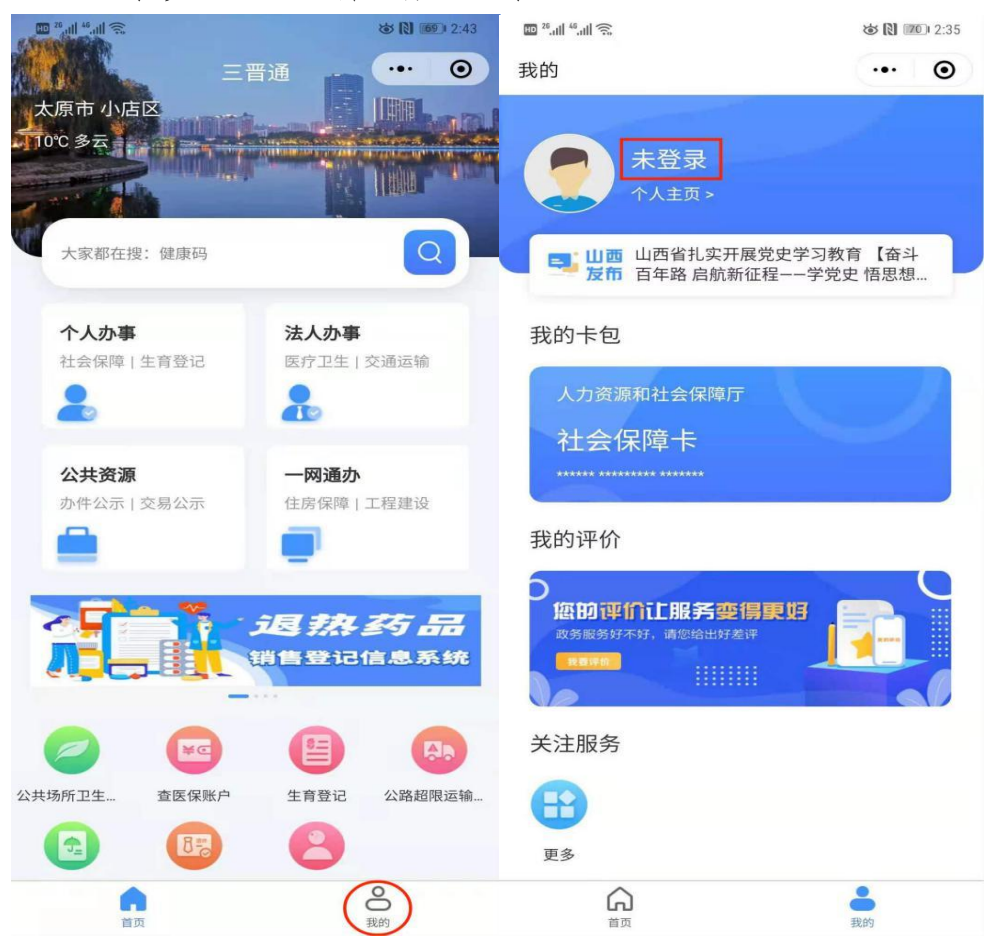

| ·•• • • |
|---------|
| 法人登录    |
| 法人登录    |
|         |
| 3       |
|         |
| LYXM    |
| 己密码 注册  |
|         |
|         |

## 2. 注册

如果没有账号的,请点击"注册"选择"法人注册"进行法 人账号注册:

| 10 <sup>26</sup> .ull 🙃 | 2:36    |
|-------------------------|---------|
| く注册                     | ••• •   |
| 个人注册                    | 法人注册    |
| 用户名(6-20位字母开头,支持数号      | 字字母下划线) |
| 密码(8-18位,数字大小写字母其他:     | 字符中的2种) |
| 请再次输入密码                 |         |
| 手机号                     |         |
| 请输入图形验证码                | JQKE    |
| 验证码                     | 获取验证码   |
| 推荐人手机号或者推荐码(选填)         |         |
| 注册                      |         |
| 注册/登录即代表您已阅读并同意《用户      | 中服务协议》  |
|                         |         |

### 3. 法人认证

登录小程序后,点击"个人主页",未认证状态下的用户请 点击"未认证"—"法人实名认证",进行法人认证:

| ID <sup>26</sup> ,111 <sup>46</sup> ,111 🙃 | ۵:16 🕲 🕲 😸       | 10 <sup>26</sup> ,111 Ŝ | ۵:16 🚯 🕲 |
|--------------------------------------------|------------------|-------------------------|----------|
| 我的                                         | ••• •            | < 个人中心                  | ••• •    |
| 个人主页 >                                     |                  |                         |          |
| 山西 山西省扎实开展党史学习<br>发布 百年路 启航新征程学生           | 教育【奋斗<br>党史 悟思想… | 2 个人信息                  | >        |
| 我的卡包                                       |                  | 💄 推荐给好友                 | ×        |
| 人力资源和社会保障厅                                 |                  | ▶ 退出登录                  | >        |
| 社会保障卡                                      |                  |                         |          |
| 我的评价                                       |                  |                         |          |
| 各的评价让服务变得更好<br>政务服务好不好,请您给出好差评<br>我要课教     |                  |                         |          |
| 关注服务                                       |                  |                         |          |
| 更多                                         |                  |                         |          |
|                                            | <b>一</b> 我的      |                         |          |

| 10 <sup>26</sup> .111 <sup>46</sup> .111 🔶     | ★ (1) 65 3:17 | 10 <sup>26</sup> .11 <sup>46</sup> .11 (5 | 921411:13 |
|------------------------------------------------|---------------|-------------------------------------------|-----------|
| く 实名认证                                         | ••• •         | く 法人实名认证                                  | ••• •     |
| 法人实名认证<br>输入企业信息+人险检测                          |               | 请选择企业类型                                   | ~         |
| Large Communication (Line 1) Contraction (Line |               | 请输入企业名称                                   |           |
|                                                |               | 请输入统一社会信用代码                               |           |
|                                                |               | 请输入法定代表人姓名                                |           |
|                                                |               | 请输入法定代表人身份证号码                             |           |
|                                                |               |                                           |           |
|                                                |               | 提交                                        |           |
|                                                |               |                                           |           |

| ت الله الله الله الله الله الله الله الل                                                                                                    | [2] [92] + 11:13 |
|----------------------------------------------------------------------------------------------------|------------------|
| 大文名认证 大文名认证 大法 大文名 大 市 大 大 | ·•· •            |
| 请选择企业类型                                                                                                    | ~                |
| 请输入企业名称                                                                                                    |                  |
| 请输入统一社会信用代码                                                                                                    |                  |
| 请输入法定代表人姓名                                                                                                    |                  |
| 请输入法定代表人身份证号码                                                                                                    |                  |
|                                                                                                    |                  |
| 40 <del></del>                                                                                                    |                  |

| 企业法  | 去人  |
|------|-----|
| 社团组  | 且织  |
| 机关事业 | 业单位 |
|      |     |
|      |     |
| 取消   | 确定  |

法人实名认证需选择相应的企业类型(企业法人或个体工商 户)、填写正确的企业名称、统一社会信用代码、法定代表人姓 -4名及法定代表人身份证号后点击提交即可完成认证。

为方便下次使用,建议将山西政务三晋通小程序收藏在"我的小程序"中,以后即可通过微信"发现"-"小程序"-"山西政务三晋 通"快速进入小程序。

#### 二、退热药品销售信息登记

顾客购买退烧类药品时,用户点击首页"退热药品销售登记信息"、轮播图中的"退热药品销售登记信息"或者专栏服务中的"退 热药品销售登记信息"进入系统:

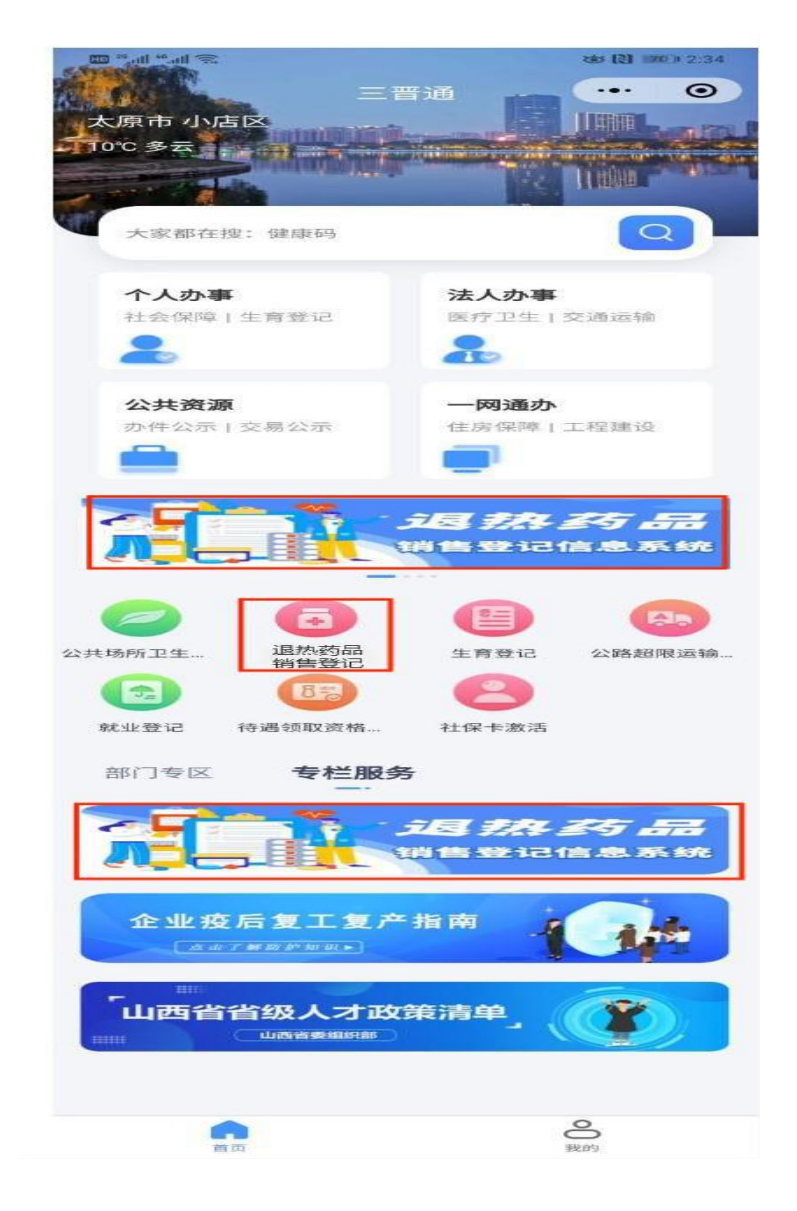

点击进入后,请检查药店信息是否与本药店信息一致,确认 一致则勾选"以上药店信息与本药店信息一致",如与本药店信息 不一致可修改相关信息。点击下一步:

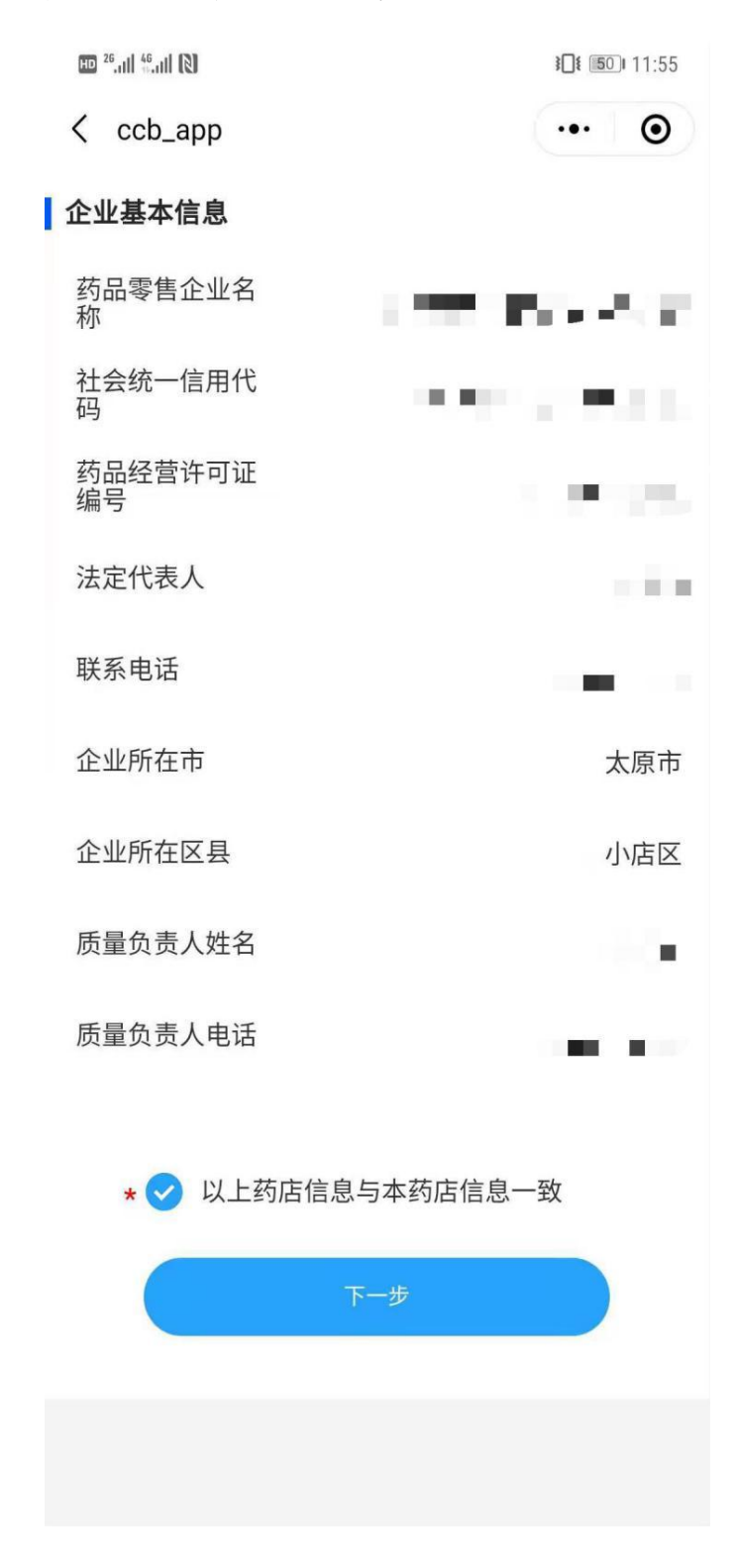

| ED <sup>26</sup> ,ıll <sup>46</sup> ,ıll (2) ≩□€ | <b>50</b> 11:55 |
|--------------------------------------------------|-----------------|
| < ccb_app ·•                                     | • •             |
| 请选择业务模块                                          |                 |
| 政務登记 第售记录查   新告记录查   新告日录清单                      | 询               |
|                                                  |                 |
|                                                  |                 |

备注:系统使用前需点击"销售员管理"添加销售员,具体添加流程见4.销售员管理

1.购药登记

系统目前支持手工登记购药人信息,记录购药人姓名、身份 证号、手机号和销售人员姓名后点击下一步,继续登记所购买药 品信息。

| The main  |            | រោ       | Darry |
|-----------|------------|----------|-------|
| < ccb_app |            |          | ۲     |
| 姓名        | 李四         |          |       |
| 身份证号      | 1410021995 | 0920001X |       |
| 手机号       | 1311111111 | 1        |       |
| 销售人员      | 张三         |          | >     |
| Ę         | Q消         | 下一步      |       |
|           |            |          |       |
|           |            |          |       |

| 11:25 | ••••• 4G ( <b>—</b> ), |
|-------|------------------------|
| <     | 退热药品销售登记系统 😶 💿         |
| 购药人信息 | Į.                     |
| 姓名    | 李三                     |
| 身份证号  | 140*******9099         |
| 手机号   | 17809098909            |
| 药店信息  |                        |
| 药店名称  | 一心堂药房                  |
| 销售人员  | 王武                     |
| 药店地址  | 太原市迎泽区                 |
| 购买药品  |                        |
|       | 未添加药品                  |
| 手动添   | 加药品                    |
|       | 提交登记信息                 |
|       |                        |

可选择"扫码识别药品"扫描包装上印制的商品条形码,正常 情况下即可获得该药品信息,核对药品信息无误后填写购买数量 及药品批号,扫码识别药品失败可选择"手动添加药品"。如需 继续增加其他药品,按上述步骤继续添加。

| HD <sup>26</sup> .111 <sup>46</sup> .111 🙃 | (₹) \$051 4:14        |
|--------------------------------------------|-----------------------|
| < ccb_app                                  | ••• •                 |
| 药店名称                                       | 10.00 × 10.00 × 10.00 |
| 销售人员                                       | 张三                    |
| 药店地址                                       | 太原市小店区                |
| 购买药品                                       |                       |
| 条形码                                        | 请输入条形码 删除             |
| 药品名称                                       |                       |
| 标准药品生产企<br>业名称                             | 2                     |
| 药品批准文号                                     |                       |
| 药品批号                                       | 请输入药品批号               |
| 药品规格                                       |                       |
| 购买数量                                       | - 0 +                 |
| 包装单位                                       |                       |
| 手动添加药品                                     | 品                     |
|                                            |                       |
|                                            | 提交登记信息                |
|                                            |                       |

|   | 11:27         |              | •••• 4G 🔲 • |
|---|---------------|--------------|-------------|
| < | (             | 退热药品销售登记系统   | ••• •       |
|   | 药店名称          |              | 一心堂药房       |
|   | 销售人员          |              | 王武          |
|   | 药店地址          |              | 太原市迎泽区      |
| I | 购买药品          |              |             |
|   | 条形码           | 122223344355 | 删除          |
|   | 药品名称          |              |             |
|   | 标准药品生<br>业名称  | 产企           |             |
|   | 药品批准文         | 묵            |             |
| 8 | $\wedge \vee$ |              | 完成          |
|   |               |              |             |
| ( | q w e         | ertyu        | i o p       |
|   | as            | d f g h j    | k I         |
| 4 | ۍ z           | xcvbn        | m 🗵         |
| 1 | 23 😂          | 空格           | 换行          |
|   |               |              | Ŷ           |

手动输入条形码后,苹果手机点击"换行",安卓手机点击 "前往",系统将会针对条形码进行识别。

核对信息无误后,点击"提交登记信息"按钮即可完成本次 登记工作。

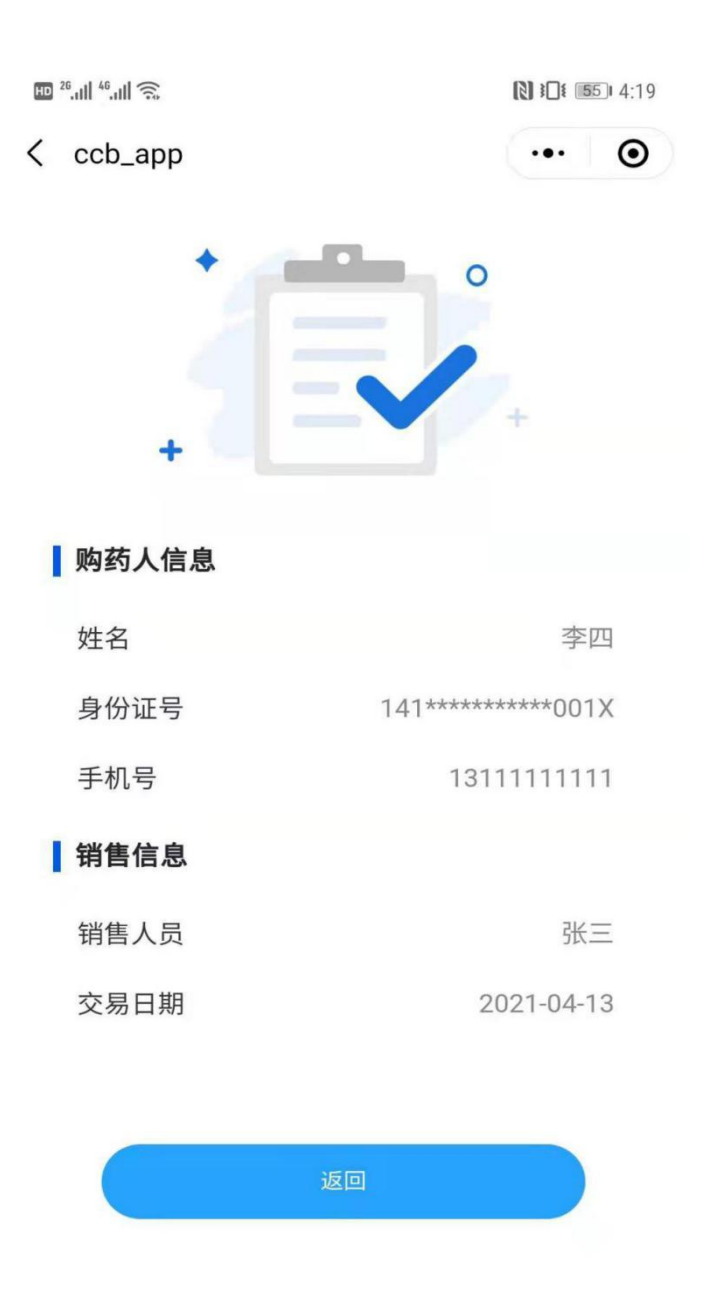

备注: 在登记过程中发现所销售药品在药品信息中查不到时, 可在"药品目录清单"中进行药品信息维护, 详细流程见3. 药品目录清单。

2. 销售记录查询

点击"销售记录查询",默认显示当天销售记录,如需查询历史信息可选择起止日期后点击查询,查看历史销售记录:

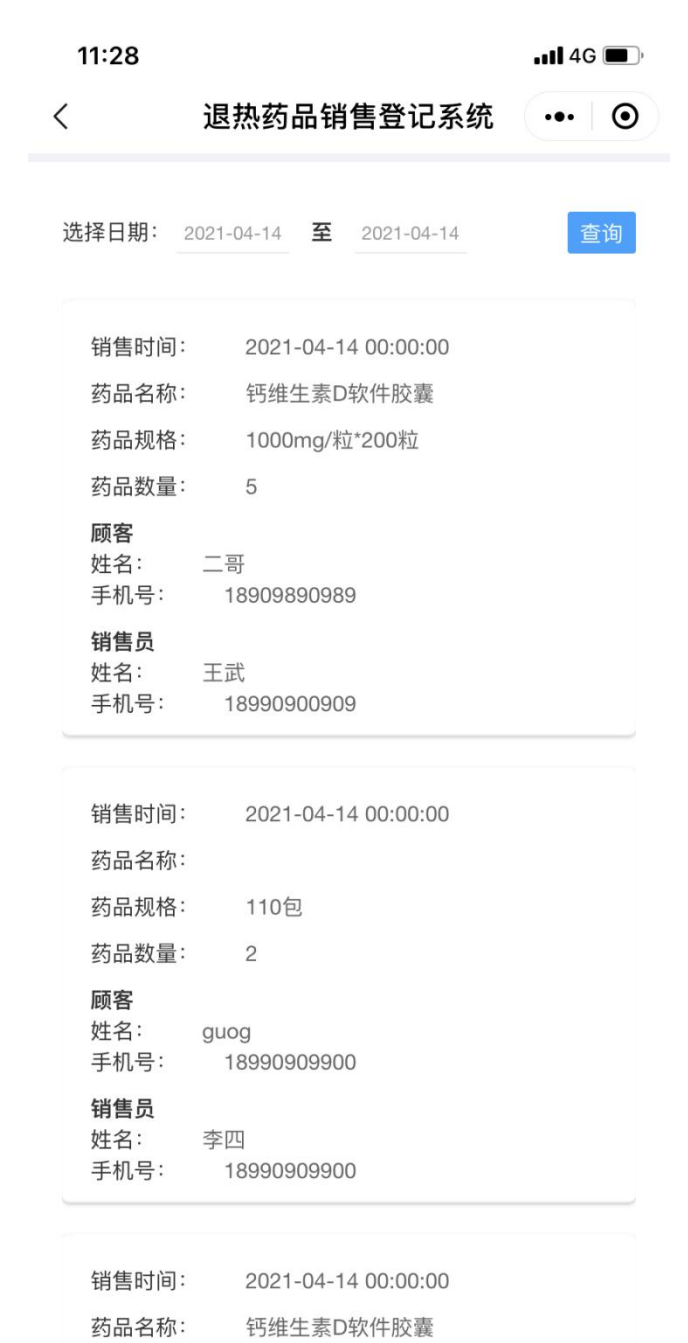

1000mg/粒\*200粒

药品规格:

# 3. 药品目录清单

点击"药品目录清单",可查看清单中的的所有药品:

| ΗIJ | 26,111 46,111 🙃 |         |              | <b>1 1 1 1 1 1 1 1 1 1</b> |
|-----|-----------------|---------|--------------|----------------------------|
| <   | ccb_app         |         |              | ••• •                      |
|     |                 |         |              |                            |
|     |                 |         | 新增           |                            |
|     |                 |         |              |                            |
|     | 约品名称            | (商用名)   | :            | 散利痛                        |
|     | 药品名称<br>片(Ⅱ)    | (通用名)   | :            | 复方对乙酰氨基酚                   |
|     | 生产企业名           | 3称:     | 拜耳图          | 医药保健有限公司                   |
|     | 批准文号:           | 国药      | <b></b> 方准字Η | 20056948                   |
|     | 单位:             | 盒       |              |                            |
|     | 规格:             | 10片*2朸  | 反            |                            |
|     | 条码:             | 6924147 | 760502       | 24                         |
|     | 备注:             |         |              |                            |
|     |                 |         | 修改           |                            |
|     |                 |         | 1242         |                            |

| 约加石朳        | (向用石)                | •    | 恐尿        |
|-------------|----------------------|------|-----------|
| 药品名称        | (通用名)                | :    | 复方氨酚烷胺片   |
| 生产企业箱<br>公司 | 名称:                  | 吉林省  | 省吴太感康药业有限 |
| 批准文号:       | 国家                   | 5准字H | 22026193  |
| 单位:         | 盒                    |      |           |
| 规格:         | 12片<br>6934247900011 |      |           |
| 条码:         |                      |      |           |
| 备注:         |                      |      |           |

如销售药品在药品信息中查不到时,可点击新增进行药品信息维护:

| ccb app                                  |                          | 0                |  |  |  |  |
|------------------------------------------|--------------------------|------------------|--|--|--|--|
| 200-966                                  |                          |                  |  |  |  |  |
| 填报须知                                     |                          |                  |  |  |  |  |
| 新增药品需符合<br>需真实、准确、                       | 药监局及相关行业规范<br>有效;否则后果自负。 | 业规范,所填报信息<br>自负。 |  |  |  |  |
| * 我已阅读填报须知                               |                          |                  |  |  |  |  |
|                                          |                          |                  |  |  |  |  |
|                                          |                          |                  |  |  |  |  |
|                                          |                          |                  |  |  |  |  |
|                                          | 下一步                      |                  |  |  |  |  |
| 10 <sup>26</sup> .ul <sup>46</sup> .ul 🙃 |                          | N 30 1 (11/14)   |  |  |  |  |
|                                          |                          |                  |  |  |  |  |
| <pre>ccb_app</pre>                       |                          | 🕚                |  |  |  |  |
| 药品名称(商用<br>名):                           | 请输入药品名称(商用               | 名)               |  |  |  |  |
| 药品名称(通用<br>名):                           | 请输入药品名称(通用               | 名)               |  |  |  |  |
| 生产企业名称:                                  | 请输入生产企业名称:               |                  |  |  |  |  |
| 批准文号:                                    | 请输入批准文号                  |                  |  |  |  |  |
| 批号:                                      | 请输入批号                    |                  |  |  |  |  |
| 规格:                                      | 请输入规格                    |                  |  |  |  |  |
| 句壮首位・                                    | 请输入单位                    |                  |  |  |  |  |
| 已表半位,                                    |                          |                  |  |  |  |  |
| 包表半位.<br>条码:                             | 请输入条码                    |                  |  |  |  |  |
| 包表半位.<br>条码:<br>备注:                      | 请输入条码<br>请输入备注           |                  |  |  |  |  |
| 包表半位.<br>条码:<br>备注:                      | 请输入条码<br>请输入备注           |                  |  |  |  |  |

将药品信息维护完成后,再通过销售登记功能完成本药品销售登记。

## 4. 销售员管理

一个药店有多名销售人员销售退烧类药品的,均可使用同一 法人账号进行登录,录入不同销售人员姓名即可。点击"销售员 管理",可添加、删除药店销售人员:

| HD <sup>26</sup> ,111 <sup>46</sup> ,111 🔶 |             | <b>1 4</b> 8 <b>4</b> :53 |
|--------------------------------------------|-------------|---------------------------|
| < ccb_app                                  |             | ••• •                     |
|                                            |             |                           |
|                                            | 添加          |                           |
|                                            |             |                           |
| 姓名:                                        | 张三          |                           |
| 手机号:                                       | 13333333333 |                           |
| 备注:                                        |             |                           |
|                                            | 删除          |                           |